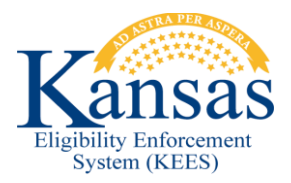

# WA221 PMD TIER 1 WITH INCOME UNDER THE SSI LIMIT RECEIVE A MEDICALLY NEEDY AID CODE

All consumers who are in Independent Living and receive a PMD Tier 1 Medical Condition type with income less than the SSI limit should have an SSI/DS aid code when approved. Currently KEES gives all PMD Tier 1 consumers a MDN/DS aid code.

When the household's monthly income after allowable deductions is under the SSI limit users need to complete the following workaround to adjust the aid code from MDN/DS to SSI/DS.

NOTE: If the consumer is eligible for HCBS, Nursing Home, PACE, then the appropriate 300/XX aid codes for those programs would be used, not an SSI/DS aid code.

## **Overriding EDBC**

- **STEP 1** Run EDBC for the appropriate month and then navigate to the **Medical EDBC Summary** page.
- STEP 2 Click the Override Medical Summary button. The Medical EDBC Override List page displays.
- **STEP 3** Click the **Override** button next to the individual's budget that needs to be overridden. The **Medical EDBC Override Detail** page displays.
- **STEP 4** Update the following fields:
  - Test: Select SSI Recipients from the drop-down menu.
  - Premium/ LTC Liability/ Spenddown: Change to \$0.00, if needed.
  - Start Date: Enter the first day of the month EDBC is being run for.
  - End Date: Change to the last day of the month that the EDBC is being run for.
  - AID Code: Select SSI Recipient- Disabled from the drop-down menu.
- **STEP 5** Click the **Save and Return** button. The **Medical EDBC Override List** page displays.
- STEP 6 Select Administrative Decision from the EDBC Override Reason: drop-down menu.
- **STEP 7** Click the **Save and Return** button. The **Medical EDBC Summary** page displays.
- STEP 8 Review the page to verify that the Spenddown amount has been reduced to \$0.00 and that the Aid Code has been updated to SSI/DS.
  - If not then return to **STEP 3** otherwise continue to **STEP 9**.
- **STEP 9** Click the **Accept** button. The **EDBC List** page displays.

- **STEP 10** Click the **Save and Continue** button.
- **STEP 11** Complete **STEPS 1 through 10** for each month through the come-up month.
- STEP 12 Generate a Manual NOA/Form.
- STEP 13 Two future tasks should be created. Complete Task to Send the Review and Task to Close Case if Review is not Received below.

## **Creating Future Tasks**

One task is used to send the Review and the other task is used to close the medical program if the review is not received. To set future tasks follow the steps below:

### Task to Send the Review

- **STEP 1** Within the context of the case, click **Tasks** in the **Utility Navigation Bar**. The **Task Management** pop-up window displays.
- **STEP 2** Click the **Add Task** button. This opens a pop-up window allowing **Manual Task- In Case** information to be entered.
- **STEP 3** Enter a **Due Date** in <mm/dd/yyyy> format.
  - Set the **Due Date** to be 45 days from the last day of the Review due month. For example: The last day of the Review Due Month is 03/31/15. The **Due Date** is set to 02/15/15.
- **STEP 4** Enter a **Received Date** in <mm/dd/yyyy> format.
  - This is the date that the task is created.
- **STEP 5** Select **KDHE Clearinghouse** from the **Region** drop-down menu.
- **STEP 6** Select **KanCare Clearinghouse** from the **Location** drop-down menu.
- **STEP 7** Select **E&D Eligibility** or, if appropriate, **LTC E&D Eligibility** from the **Queue** drop-down menu.
- **STEP 8** Select **Review** from the **Task** drop-down menu.
- STEP 9 Leave Contact Type blank.
- **STEP 10** Enter *Mail Review* in **Task Details**.
- **STEP 11** Click the **Save and Continue** button.

### Task to Close Case if Review is not Received

- STEP 1Within the context of the case, click Tasks in the Utility Navigation Bar.The Task Management pop-up window displays.
- STEP 2 Click the Add Task button. This opens a pop-up window to allow Manual Task- In Case information to be entered.
- **STEP 3** Enter a **Due Date** in <mm/dd/yyyy> format.
  - Set the **Due Date** to the 15<sup>th</sup> day of the Review Due month. For example: Review Due month is 11/2016. The **Due Date** is set to 11/15/2016.
- **STEP 4** Enter a **Received Date** in <mm/dd/yyyy> format.
  - This is the date that the task is created.

- **STEP 5** Select **KDHE Clearinghouse** from the **Region** drop-down menu.
- **STEP 6** Select **KanCare** from the **Location** drop-down menu.
- **STEP 7** Select **E&D Eligibility** or, if appropriate, **LTC E&D Eligibility** from the **Queue** drop-down menu.
- **STEP 8** Select **Change** from the **Task** drop-down menu.
- **STEP 9** Leave the **Contact Type** blank.
- **STEP 10** Enter Close medical program if review has not been received in **Task Details**.
- **STEP 11** Click the **Save and Continue** button.

#### **Document Change Log**

| Date       | Version | Author             | Change Description                                                                                           |
|------------|---------|--------------------|----------------------------------------------------------------------------------------------------|
| 05/06/2014 | 1.0     | Jonathan A. Garcia | Initial draft completed                                                                                      |
| 12/03/2014 | 2.6     | Jonathan A. Garcia | Ready for 2.6 Go-Live                                                                                        |
| 06/08/2015 | 2.7     | Daniel S Gibbons   | Added verbiage to STEP 1 under<br>"Task to send the review" and "Task<br>to close if review is not received" |
| 01/22/2016 | 2.7.1   | Jonathan A. Garcia | Updated Region, Location and<br>Queue references due to ERO<br>changes                                       |

\*Update version/date in document footer.